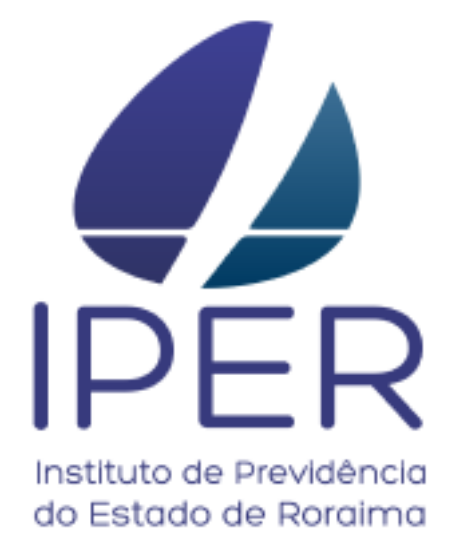

# MANUAL DE PROCEDIMENTOS

# CONCESSÃO DE PENSÃO POR MORTE

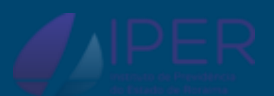

1ª Edição

2024

#### INSTITUTO DE PREVIDÊNCIA DO ESTADO DE RORAIMA – IPER CNPJ: 03.491.063/0001-86

- 🕱 Rua Araújo Filho, 823 Centro
- . CEP 69.301-090
- 🗍 Boa Vista Roraima
- www.iper.rr.gov.br
- 1 CNPJ: 03.491.063/0001-86
- iper@iper.rr.gov.br / atendimento@iper.rr.gov.br
- (95) 2121-3977

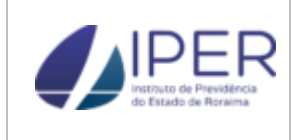

#### SUMÁRIO

| SUMÁRIO |                                           |    |  |  |
|---------|-------------------------------------------|----|--|--|
| 1.      | OBJETIVO                                  | 4  |  |  |
| 2.      | DOCUMENTOS COMPLEMENTARES                 | 4  |  |  |
| 3.      | MATRIZ DE RESPONSABILIDADES               | 5  |  |  |
| 4.      | PROCESSO DE CONCESSÃO DE PENSÃO POR MORTE | 6  |  |  |
| 4.1     | TERMOS E DEFINIÇÕES                       | 6  |  |  |
| 4.2     | FLUXOGRAMA DO PROCESSO                    | 8  |  |  |
| 4.3     | DETALHAMENTO DO PROCESSO                  | 9  |  |  |
| 5.      | ANEXOS                                    | 19 |  |  |

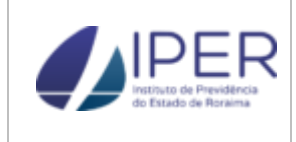

#### 1. OBJETIVO

Sistematizar o processo de **Concessão do Benefício de Pensão por Morte** pelo Instituto de Previdência do Estado de Roraima.

#### 2. DOCUMENTOS COMPLEMENTARES

São documentos necessários e complementares à concessão do benefício previdenciário de Pensão por Morte:

- Art. 40 da Constituição Federal/1988.
- Emenda Constitucional N.º 20/1998.
- Emenda Constitucional N.º 41/2003.
- Emenda Constitucional N.º 47/2005.
- Emenda Constitucional N.º 103/2019.
- Lei Complementar Estadual N.º 053/2001.
- Lei Complementar Estadual N.º 054/2001.
- Lei Complementar Estadual N.º 268/2018.
- Portaria do Ministério do Trabalho e Previdência MTP N.º 1467/2022.
- Resolução do Tribunal de Contas do Estado de Roraima N.º 01/2018
- Manual de Certificação Institucional do Programa de Certificação Pró-Gestão RPPS.
- Portaria nº 1126/IPER/PRESI/GPRES, de 16/11/2021.
- Decreto nº 27.971-E, de 13/11/2019.

#### 3. MATRIZ DE RESPONSABILIDADES

O Instituto de Previdência do Estado de Roraima, tem definida na sua matriz de responsabilidade e atribuições o Principal Responsável (P) e o Coresponsável (C) das atividades do processo de concessão do benefício previdenciário de pensão por morte.

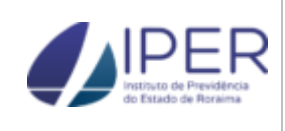

Data: 02/10/2024 Versão: 1

|     | Matriz de Responsabilidades                                                          |                    |                    |                           |                |                            |                           |                    |                    |                    |
|-----|--------------------------------------------------------------------------------------|--------------------|--------------------|---------------------------|----------------|----------------------------|---------------------------|--------------------|--------------------|--------------------|
| N10 | A (                                                                                  | Participantes      |                    |                           |                |                            |                           |                    |                    |                    |
| N۷  | Atribuição                                                                           | DATEN <sup>1</sup> | DCAAT <sup>2</sup> | <b>GPREV</b> <sup>3</sup> | <b>SCPMA</b> ⁴ | <b>DIPREV</b> <sup>5</sup> | <b>COINT</b> <sup>6</sup> | GPRES <sup>7</sup> | DIMAB <sup>8</sup> | DIPAB <sup>9</sup> |
| 1   | Abertura do Processo Pedido de<br>Pensão no SEI e no Sisprev Web                     | Р                  |                    |                           |                |                            |                           |                    |                    |                    |
| 2   | Cadastrar e/ou atualizar dados no<br>Sisprev Web                                     |                    | Р                  |                           |                |                            |                           |                    |                    |                    |
| 3   | Aproveitamento da documentação<br>funcional constante no SISPREV                     |                    |                    | С                         | Р              |                            |                           |                    |                    |                    |
| 4   | Solicitar documentação funcional<br>aos Órgãos de Origem do<br>Segurado Participante |                    |                    | С                         |                | Р                          |                           |                    |                    |                    |
| 5   | Distribuir processo                                                                  |                    |                    | Р                         |                |                            |                           |                    |                    |                    |
| 6   | Emissão da planilha de cálculo dos<br>proventos                                      |                    |                    |                           | Ρ              |                            |                           |                    |                    |                    |
| 7   | Verificação da documentação<br>necessária à apreciação e ao<br>registro pelo TCE/RR  |                    |                    |                           | Ρ              |                            |                           |                    |                    |                    |
| 8   | Análise da instrução processual                                                      |                    |                    | Р                         |                | Р                          | С                         |                    |                    |                    |
| 9   | Emissão de Parecer                                                                   |                    |                    |                           |                |                            | Р                         |                    |                    |                    |
| 10  | Publicação da concessão do<br>benefício                                              |                    |                    | С                         |                |                            |                           | Р                  |                    |                    |
| 11  | Cientificação do (s) beneficiário (s)                                                | Р                  |                    |                           |                |                            |                           |                    |                    |                    |
| 12  | Implantação do benefício em folha<br>de pagamento                                    |                    |                    |                           |                |                            |                           |                    |                    | Ρ                  |
| 13  | Peticionamento ao TCE/RR                                                             |                    |                    |                           |                |                            |                           |                    | Р                  |                    |
| 14  | Arquivamento temporário                                                              |                    |                    |                           |                |                            |                           |                    | Р                  |                    |

<sup>1</sup> Divisão de Atendimento

- <sup>4</sup> Seção de Concessão de Pensão por Morte e Auxílios

 <sup>&</sup>lt;sup>2</sup> Divisão de Cadastro e Avaliação Atuarial
 <sup>3</sup> Gerência de Benefícios Previdenciários

<sup>&</sup>lt;sup>5</sup> Diretoria de Previdência

<sup>&</sup>lt;sup>6</sup> Controle Interno

<sup>&</sup>lt;sup>7</sup> Gabinete da Presidência

 <sup>&</sup>lt;sup>8</sup> Divisão de Manutenção de Benefícios
 <sup>9</sup> Divisão de Pagamento de Benefícios

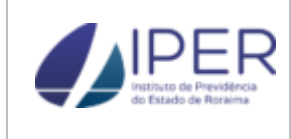

#### 4. PROCESSO DE CONCESSÃO DE PENSÃO POR MORTE

No infortúnio do falecimento de algum servidor ativo ou inativo, o (s) dependente (s), se enquadrando nos requisitos previstos em Lei, poderá (ão) requerer o Benefício de Pensão por Morte, que seguirá as etapas descritas em detalhamento do processo (item 4.3).

#### 4.1 TERMOS, SIGLAS E DEFINIÇÕES

| ltem | Termos                                         | Descrição                                                                                                    |
|------|------------------------------------------------|----------------------------------------------------------------------------------------------------|
| 1    | Base de Cálculo                                | Valor das parcelas da remuneração ou do subsídio adotadas como base para contribuição ao RPPS e para cálculo do benefício                                                                                                    |
| 2    | Beneficiário                                   | Pessoa que, na qualidade de dependente de participante, pode exigir o gozo de benefício especificado nesta Lei Complementar                                                                                                    |
| 3    | Certidão de óbito                              | Documento que atesta o óbito do servidor.                                                                                                    |
| 4    | Companheiro                                    | O termo será utilizado quando não houver certidão de casamento nos autos.<br>Deverá ser juntado no mínimo três documentos comprobatórios.                                                                                                    |
| 5    | Cônjuge                                        | O termo será utilizado quando houver certidão de casamento nos autos.                                                                                                    |
| 6    | Declaração de<br>cessação de<br>vencimento     | Documento que declara que o servidor não está mais recebendo vencimento/proventos.                                                                                                    |
| 7    | Dependentes<br>Previdenciários                 | Pessoas que farão jus ao benefício da pensão por morte.                                                                                                    |
| 8    | Ficha Financeira                               | Documento que informa todas as rubricas remuneratórias recebidas pelo servidor.                                                                                                    |
| 9    | Ficha Funcional                                | Documento com dados cadastrais que demonstra todas as ocorrências funcionais já registradas, como: investidura, averbação, licenças, férias, etc.                                                                                                    |
| 10   | OCR -<br>Reconhecimento Ótico<br>de Caracteres | Ferramenta tecnológica que converte documentos digitalizados em arquivos PDF editáveis e pesquisáveis.                                                                                                    |
| 11   | Participante                                   | O servidor público civil titular de cargo efetivo integrante dos Poderes Executivo,<br>Legislativo e Judiciário, de suas autarquias e fundações, da Defensoria Pública, do<br>Ministério Público Estadual e do Tribunal de Contas do Estado; os membros da<br>Magistratura, do Ministério Público Estadual, da Defensoria Pública, da<br>Procuradoria-Geral do Estado, do Tribunal de Contas do Estado, da Polícia Militar e |

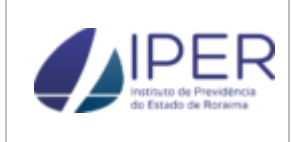

|    |                                       | do Corpo de Bombeiros.                                                                                                    |
|----|---------------------------------------|----------------------------------------------------------------------------------------------------|
| 12 | Pensão por Morte                      | Benefício previdenciário de prestação continuada, duradouro e mensal de caráter pecuniário pago aos dependentes do segurado do regime previdenciário em razão do óbito do servidor(a).                                                                         |
| 13 | SEI - Sistema Único de<br>Informações | Sistema oficial, único e exclusivo de gestão de documentos e processos<br>administrativos no âmbito do Poder Executivo, Órgãos e Entidades da<br>Administração Pública Estadual Direta e Indireta do Estado de Roraima.                                        |
| 14 | Sisprev Web                           | Software de Gestão Previdenciária do Regime Próprio de Previdência Social (RPPS) utilizado para a gestão do processo previdenciário, alimentação dos dados cadastrais, funcionais e financeiros, emissão da planilha de concessão do benefício, dentre outros. |

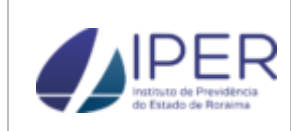

Data: 02/10/2024 Versão: 1

#### 4.2 FLUXOGRAMA DO PROCESSO

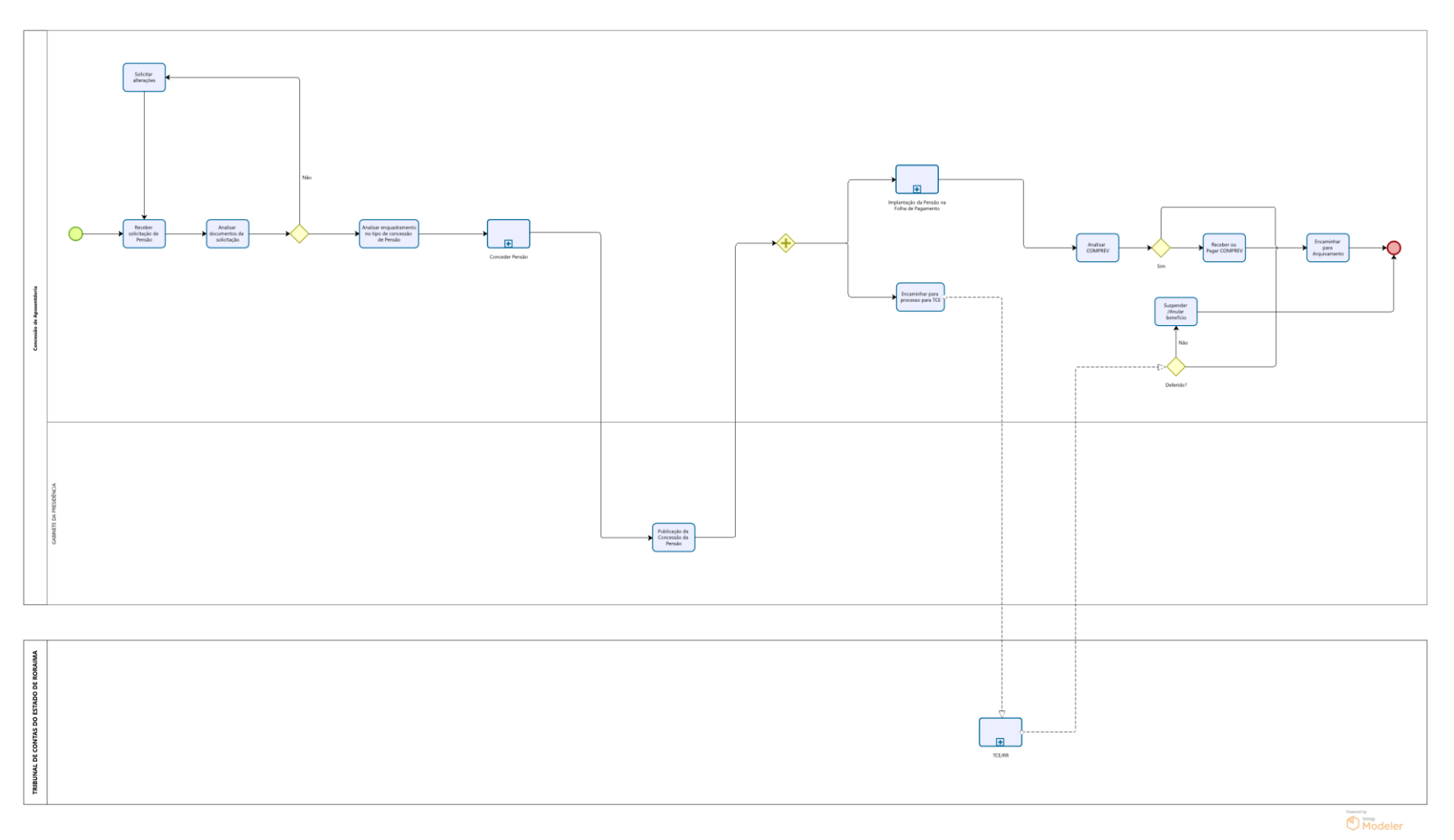

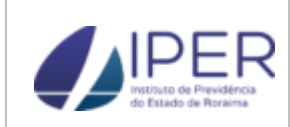

Data: 02/10/2024 Versão: 1

#### 4.3 DETALHAMENTO DO PROCESSO

| Etapa | Atividade                                                              | Responsável | Descrição das Tarefa                                                                                                    | Controle da<br>Atividade                                                        |
|-------|------------------------------------------------------------------------|-------------|----------------------------------------------------------------------------------------------------|---------------------------------------------------------------------------------|
| 1     | Abertura de processo de Pedido<br>de Pensão no SEI e no Sisprev<br>Web | DATEN       | <ol> <li>Receber requerimento presencialmente ou no e-mail institucional (Anexo1);</li> <li>Analisar as documentações pessoais do beneficiário;</li> <li>Prestar as informações e esclarecimentos necessários ao requerente</li> <li>Solicitar preenchimento e assinatura de declarações (Anexos 2 a 4);</li> <li>No Sisprev</li> <li>Gerar novo processo de benefício vitalício;</li> <li>Preencher os campos necessários, indicando a numeração do processo SEI em Nº Proc. Órgão de Origem;</li> <li>Clicar em Imprimir Comprovante de Protocolo;</li> <li>Salvar comprovante de protocolo em PDF;</li> <li>Enviar processo Sisprev à GPREV;</li> <li>No SEI</li> <li>Iniciar processo, via SEI, preenchendo os campos: Tipo de Processo, Especificação, Interessados e Nível de Acesso e Salvar;</li> <li>Emitir documento Termo de Abertura;</li> <li>Anexar as documentações pessoais do requerente e declarações ao processo;</li> <li>Anexar comprovante de protocolo de abertura do processo Sisprev Web ao processo SEI;</li> </ol> | Termo de Abertura<br>(SEI)<br>e<br>Comprovante de<br>Protocolo (Sisprev<br>Web) |

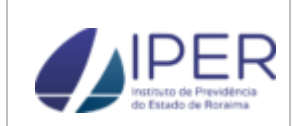

|   |                                                                  |                                  |                                                                                                    | 1                 |
|---|------------------------------------------------------------------|----------------------------------|----------------------------------------------------------------------------------------------------|-------------------|
| 2 | Cadastrar e/ou atualizar dados no<br>Sisprev Web                 | DCAAT                            | <ul> <li>No Sisprev Web</li> <li>1. Acessar o cadastro do segurado participante;</li> <li>2. Conferir os dados cadastrais;</li> <li>3. Atualizar os dados cadastrais;</li> <li>4. Anexar documentação no cadastro do segurado participante, quando necessário;</li> <li>5. Acessar módulo Consulta de Óbitos no Sisprev Web e incluir informação de Óbito;</li> <li>6. Emitir ficha do segurado participante (Anexo 5);</li> <li>No SEI</li> <li>7. Receber o processo SEI;</li> <li>8. Anexar ficha do segurado participante no processo SEI;</li> <li>9. De entre entr</li></ul> | Ficha do Segurado |
| 3 | Aproveitamento da documentação<br>funcional constante no SISPREV | GPREV ou<br>setor<br>subordinado | <ol> <li>Despachal processo SELA GPREV</li> <li>Receber processo SEL</li> <li>Acessar cadastro do segurado participante no Sisprev Web;</li> <li>Verificar a documentação funcional do segurado participante constante no Sisprev Web que poderá ser aproveitada;</li> <li>Baixar a documentação do Sisprev Web, se houver, para aproveitamento no processo SEL;</li> <li>Anexar a documentação ao processo SEL se houver;</li> <li>Gerar no processo SEL documento Conferência, com indicação da documentação aproveitada e documentação ausente;</li> <li>Enviar processo SEL à DIPREV.</li> </ol>                                                                                                    | Conferência (SEI) |

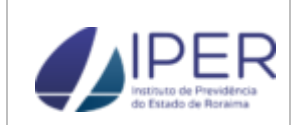

|   | 1                                |        |                                                                                                    |                      |
|---|----------------------------------|--------|----------------------------------------------------------------------------------------------------|----------------------|
|   |                                  |        | No caso de segurado aposentado (servidor inativo)                                                                                                    |                      |
|   |                                  |        | 1. Receber processo SEI;                                                                                                    |                      |
|   |                                  |        | <ol> <li>Gerar Ofício no processo SEI à DIPAB, solicitando ficha financeira e declaração<br/>de cessação de proventos de aposentadoria;</li> </ol>                                                                                   |                      |
|   |                                  |        | 3. Aguardar recebimento da documentação no processo SEI;                                                                                                    |                      |
|   |                                  |        | 4. Despachar processo SEI à GPREV.                                                                                                    |                      |
|   |                                  |        | No âmbito do Poder Executivo do Estado de Roraima (servidor ativo):                                                                                                    |                      |
|   |                                  |        | 1. Receber processo SEI;                                                                                                    |                      |
|   |                                  |        | <ol> <li>Gerar Ofício no processo SEI, solicitando ao órgão de origem do participante os<br/>documentos funcionais indicados no processo (ficha funcional, ficha financeira e<br/>declaração de cessação de vencimentos);</li> </ol> |                      |
|   | Solicitar documentação funcional |        | 3. Enviar processo SEI ao órgão de origem;                                                                                                    |                      |
| 4 | aos Orgaos de Origem do          | DIPREV | 4. Aguardar recebimento do processo SEI com a documentação solicitada;                                                                                                    | Ofício DIPREV no SEI |
|   |                                  |        | 5. Despachar processo SEI à GPREV, após recebimento da documentação pelo órgão de origem.                                                                                                    |                      |
|   |                                  |        | No âmbito do Poder Legislativo e Judiciário do Estado de Roraima (servidor ativo):                                                                                                    |                      |
|   |                                  |        | 1. Receber processo SEI;                                                                                                    |                      |
|   |                                  |        | <ol> <li>Gerar Ofício no processo SEI, solicitando ao órgão de origem do participante os<br/>documentos funcionais indicados no processo (ficha funcional, ficha financeira e<br/>declaração de cessação de vencimentos);</li> </ol> |                      |
|   |                                  |        | 3. Enviar Ofício, via e-mail, ao órgão de origem;                                                                                                    |                      |
|   |                                  |        | 4. Anexar ao processo SEI o PDF do e-mail encaminhado;                                                                                                    |                      |
|   |                                  |        | 5. Despachar processo SEI ao setor solicitante para acompanhamento;                                                                                                    |                      |
|   |                                  |        |                                                                                                    |                      |

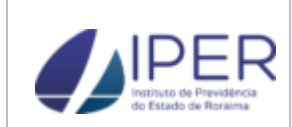

| 5 | Distribuir processo                             | GPREV | <ul> <li>6. Aguardar recebimento da documentação solicitada por e-mail;</li> <li>7. Anexar a documentação recebida por e-mail no processo SEI;</li> <li>8. Despachar processo SEI à GPREV.</li> <li>1. Receber processo SEI;</li> <li>2. Gerar o documento Designações/Substituições no SEI, indicando a SCPMA como responsável pela conferência e emissão da planilha de cálculo de proventos.</li> </ul>                                                                                                    | Designações/Susbtitui<br>ções (SEI)  |
|---|-------------------------------------------------|-------|----------------------------------------------------------------------------------------------------|--------------------------------------|
| 6 | Emissão da planilha de cálculo<br>dos proventos | SCPMA | <ul> <li>No Sisprev Web</li> <li>1. Acessar cadastro do segurado participante;</li> <li>2. Conferir data de entrada em exercício;</li> <li>3. Conferir e atualizar as remunerações com base nas fichas financeiras disponíveis no processo SEI;</li> <li>4. Acessar processo de benefício Sisprev;</li> <li>5. Clicar em Anexar documento ao processo virtual no campo Controle de Documentos do Processo, item REQUERIMENTO (Anexo 6);</li> <li>6. Clicar em Anexar documento ao processo virtual no campo Controle de Documentos do Processo, item REQUERIMENTO (Anexo 6);</li> <li>6. Clicar em Anexar documento ao processo virtual no campo Controle de Documentos do Processo, item PLANILHA DE CÁLCULO;</li> <li>No SEI</li> <li>7. Receber processo SEI;</li> <li>8. Anexar planilha de cálculo, emitida no Sisprev Web ao processo SEI (Anexo 7).</li> </ul> | Planilha de cálculo<br>dos proventos |

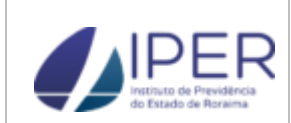

| 7 | Verificação da documentação<br>necessária à apreciação e ao<br>registro pelo TCE/RR |       | <ol> <li>Emitir documento Checklist no SEI, relacionando as documentações aos<br/>eventos;</li> <li>Despachar processo SEI à GPREV.</li> </ol>                                                                                                    | Checklist (SEI)    |
|---|-------------------------------------------------------------------------------------|-------|----------------------------------------------------------------------------------------------------|--------------------|
| 8 | Análise da instrução processual                                                     | GPREV | <ol> <li>Receber processo SEI;</li> <li>Analisar documentação no processo SEI;</li> <li>Emitir documento Conformidade no processo SEI;</li> <li>Disponibilizar no processo SEI documento Conformidade, em bloco de assinatura à DIPREV;</li> <li>Enviar processo SEI à DIPREV.</li> <li>Receber processo SEI;</li> <li>Analisar documentação constante no Checklist do processo SEI;</li> <li>Assinar documento Conformidade emitido pela GPREV;</li> <li>Despachar processo SEI ao COINT para emissão de parecer.</li> </ol> | Conformidade (SEI) |
| 9 | Emissão de Parecer                                                                  | COINT | <ol> <li>Receber processo SEI;</li> <li>Analisar documentação no processo SEI;</li> <li>Gerar Parecer de conformidade no processo SEI.</li> <li>Enviar processo SEI à SCPMA.</li> </ol>                                                                                                    | Parecer (SEI)      |

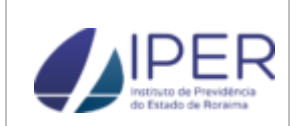

| 10 | Publicação da concessão do<br>benefício           | GPRES | <ol> <li>Receber processo SEI encaminhado com despacho pela DIPREV;</li> <li>Gerar Portaria de concessão do benefício, baseando-se na minuta constante no processo SEI;</li> <li>Despachar processo SEI à GPREV, com informação sobre a publicação em diário oficial.</li> </ol>                                                                                    | Diário Oficial                                   |
|----|---------------------------------------------------|-------|----------------------------------------------------------------------------------------------------|--------------------------------------------------|
| 11 | Cientificação do(s) beneficiário(s)               | DATEN | <ol> <li>Receber processo SEI, encaminhado com despacho pela GPREV;</li> <li>Proceder com o encaminhamento da publicação da portaria de concessão do<br/>benefício e planilha de cálculo dos proventos ao (s) beneficiário (s) por meio dos<br/>canais on-line de atendimento (WhatApp e e-mail institucional);</li> <li>Despachar processo SEI à GPREV.</li> </ol> | Termo de<br>Recebimento (SEI)<br>Ou E-mail (SEI) |
| 12 | Implantação do benefício em folha<br>de pagamento | DIPAB | <ul> <li>No Sisprev</li> <li>1. Receber o processo de benefício;</li> <li>2. Abrir o processo de benefício;</li> <li>3. Clicar em "gerar benefício", no menu inferior;</li> <li>4. Preencher a data de início do benefício, conforme data especificada na Portaria;</li> <li>5. Conferir nome do beneficiário;</li> <li>6. Clicar em "Fechar".</li> </ul>           | Comprovante de<br>Implantação                    |

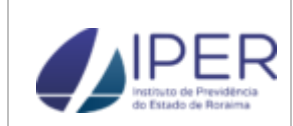

| 7. Ir no menu "Benefício", na parte superior da tela;                                        |
|----------------------------------------------------------------------------------------------|
| 8. Clicar em "A Implantar/Indeferir";                                                        |
| 9. Conferir data de início do benefício;                                                     |
| 10. Conferir o valor do benefício com o valor apresentado na planilha anexa ao Processo SEI; |
| 11. Selecionar o benefício;                                                                  |
| 12. Clicar em "Implantar Benefício" na barra localizada na parte inferior da tela;           |
| 13. Verificar se o lançamento é retroativo;                                                  |
| 14. Se for o caso, efetua-se o cálculo e o lançamento manualmente;                           |
| 15. Inserir senha do usuário;                                                                |
| 16. Confirmar;                                                                               |
| 17. Confirmar alteração de valor retroativo, em "Benefício>Confirmar Alteração de Valor";    |
| 18. Selecionar "inclusão de crédito na folha";                                               |
| 19. Pesquisar nome do beneficiário;                                                          |
| 20. Selecionar o segurado;                                                                   |
| 21. Clicar em "Confirmar";                                                                   |

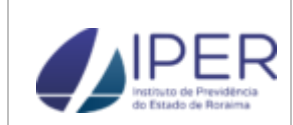

|  | 22. Verificar dados bancários em documento anexo ao Processo SEI;             |  |
|--|-------------------------------------------------------------------------------|--|
|  | 23. Acessar cadastro do segurado;                                             |  |
|  | 24. Incluir dados bancários: banco, agência, conta, Op (operação 00, quando o |  |
|  | banco não tiver), forma de pagamento;                                         |  |
|  | 25. Salvar;                                                                   |  |
|  | 26. Inserir anotações, informando o nº do processo do SEI;                    |  |
|  | 27. Inserir senha do usuário;                                                 |  |
|  | 28. Clicar em "Ok";                                                           |  |
|  | 29. Consultar todos os benefícios implantados no nome do segurado;            |  |
|  | 30. Salvar tela dos benefícios implantados em PDF;                            |  |
|  | 31. Despachar o processo Sisprev Web à GPREV;                                 |  |
|  | No SEI                                                                        |  |
|  | 32. Receber processo SEI encaminhado com despacho pela SCPMA, com             |  |
|  | informação da numeração do processo Sisprev Web;                              |  |
|  | 33. Anexar comprovante da implantação do benefício ao Processo SEI;           |  |
|  | Despachar o processo SEI à GPREV.                                             |  |
|  |                                                                               |  |

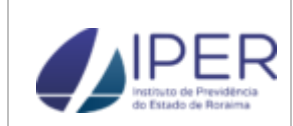

| 13 | Peticionamento ao TCE/RR | DIMAB | <ol> <li>Receber processo SEI encaminhado com despacho pela SCPMA;</li> <li>Gerar arquivo PDF da documentação elencada no Anexo I da Instrução<br/>Normativa nº 001/2018 TCE/RR, por meio do processo SEI;</li> <li>Converter PDF em OCR;</li> <li>Acessar site TCE/RR usuário externo;</li> <li>Iniciar peticionamento em processo novo;</li> <li>Escolher tipo de processo: CE - Atos sujeitos a registro - Atos de Pensão;</li> <li>Preencher formulário de Peticionamento;</li> <li>Anexar documentação do processo em PDF/OCR;</li> <li>Peticionar;</li> <li>Baixar Recibo Eletrônico de Protocolo;</li> <li>Acessar processo SEI Recibo Eletrônico de Protocolo;</li> <li>Anexar ao processo SEI Recibo Eletrônico de Protocolo;</li> <li>Despachar processo SEI à GPREV.</li> </ol> | Recibo Eletrônico de<br>Protocolo |
|----|--------------------------|-------|----------------------------------------------------------------------------------------------------|-----------------------------------|
| 14 | Arquivamento temporário  | DIMAB | No SEI                                                                                                    | Termo de<br>Encerramento (SEI)    |

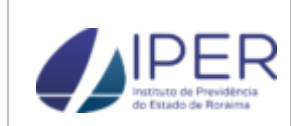

|  | 1. Receber processo SEI, encaminhado com despacho pela GPREV                |   |
|--|-----------------------------------------------------------------------------|---|
|  | 2. Gerar documento Termo de Encerramento no SEI, com descrição da numeração |   |
|  | do processo no Sisprev Web;                                                 |   |
|  | 3. Concluir processo SEI;                                                   |   |
|  | No Sisprev Web                                                              |   |
|  | 4. Acessar Sisprev Web;                                                     |   |
|  | 5. Clicar em Benefício, Concessão, Arquivar Processo;                       |   |
|  | 6. Selecionar Processo e Arquivar.                                          |   |
|  |                                                                             | 1 |

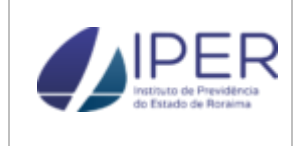

#### 5. ANEXOS

#### ANEXO 1 - REQUERIMENTO PENSÃO POR MORTE

|  | REQUERIMENTO<br>PENSÃO POR MORTE |
|--|----------------------------------|
|--|----------------------------------|

| Ao(À) Senhor(a) Presiden                          | te do Instituto de Previdência do | Estado de Roraima – IPER                       |
|---------------------------------------------------|-----------------------------------|------------------------------------------------|
| Name de Damaseter                                 | DADOS DO REQUE                    | RENIE                                          |
| Nome do Requerente:                               |                                   |                                                |
| Carteira de Identidade (nº e                      | e órgão emissor):                 |                                                |
| CPF:                                              |                                   |                                                |
| Endereço:                                         |                                   |                                                |
| Cidade:                                           |                                   | UF:                                            |
| CEP:                                              | Telefone (s):                     |                                                |
| E-mail:                                           |                                   |                                                |
|                                                   | DADOS DO SER                      | VIDOR                                          |
| Nome do servidor:                                 |                                   |                                                |
| Matrícula:                                        |                                   | Cargo:                                         |
| Carteira de Identidade (nº e                      | orgão emissor)                    | CPF:                                           |
| Órgão de Lotação:                                 | · ·                               |                                                |
|                                                   | DADOS DOS BENEF                   | ICIARIOS                                       |
| Nome:                                             | Parentesco:                       |                                                |
| CPF:                                              |                                   | Servidor Público: ( ) sim <sup>1</sup> ( ) não |
| Telefone (s):<br>(preferencialmente com WhatsApp) |                                   | Recebe provento: ( ) sim ( ) não               |
| E-mail:                                           |                                   |                                                |
| Nome:                                             |                                   | Parentesco:                                    |
| CPF:                                              |                                   | Servidor Público: ( ) sim ( ) não              |
| Telefone (s):                                     |                                   | Recebe provento: ( ) sim ( ) não               |
| E-mail:                                           |                                   | 1                                              |
| Nome:                                             |                                   | Parentesco:                                    |
| CPF:                                              |                                   | Servidor Público: ( ) sim ( ) não              |
| Telefone (s):                                     |                                   | Recebe provento: ( ) sim ( ) não               |
| (preferencialmente com WhatsApp)                  |                                   |                                                |
| E-mail:                                           |                                   |                                                |
| Nome:                                             |                                   | Parentesco:                                    |
| CPF:                                              |                                   | Servidor Público: ( ) sim ( ) não              |
| Telefone (s):                                     |                                   | Recebe provento: ( ) sim ( ) não               |
| (preferencialmente com WhatsApp)                  |                                   |                                                |
| E-mail:                                           |                                   |                                                |

Vem requerer à Vossa Senhoria

A Concessão de Pensão por Morte.

UF

A Revisão de Pensão por Morte. Descrever o motivo/fundamentação legal (utilize o verso do requerimento).

Cidade

Assinatura do(a) Requerente ou Representante legal

<sup>1</sup> A condição deverá ser declarada em instrumento próprio com a especificação dos valores recebidos. O(s) requerente(s) ou seu representante declara(m) que as informações acima prestadas são verdadeiras, e assume(m) a inteira responsabilidade por elas.

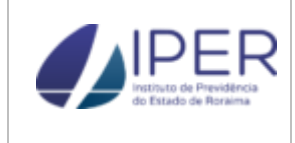

#### ANEXO 2 - DECLARAÇÃO DE DADOS BANCÁRIOS

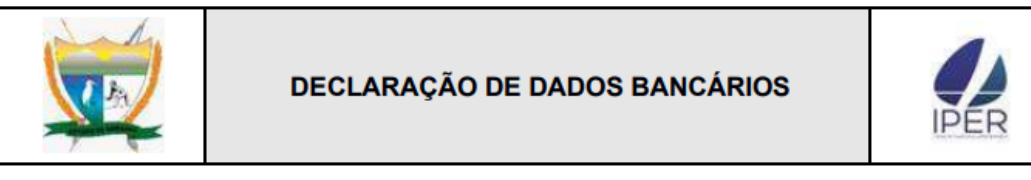

#### DADOS DO DECLARANTE

NOME:

CPF:

#### DADOS BANCÁRIOS

BANCO:

| AGÊNCIA: | CONTA CORRENTE/POUPANÇA: |
|----------|--------------------------|
|          |                          |

Tipos de contas aceitas:

Conta corrente do Banco do Brasil, Caixa Econômica Federal, Bradesco, Santander, Itaú ou Sicredi.

Conta poupança somente do Banco do Brasil.

UF

Anexe ao requerimento cópia do (1) extrato bancário, (2) cartão ou (3) print do aplicativo do banco correspondente aos novos dados bancários, desde que em quaisquer desses documentos estejam evidenciados os dados da conta e nome do titular.

DECLARO sob as penalidades legais que as informações aqui prestadas são verdadeiras e de minha inteira responsabilidade.

RENOVAR ESTA DECLARAÇÃO SEMPRE QUE OCORRER ALTERAÇÃO NOS DADOS ACIMA.

#### OBSERVAÇÃO

Constitui crime de falsidade ideológica a omissão de declaração em documento público ou a inserção de declaração falsa diversa da que devia constar, com o fim de alterar a verdade sobre o fato, juridicamente relevante (art. 299 do Código Penal Brasileiro).

Cidade

Assinatura do(a) declarante

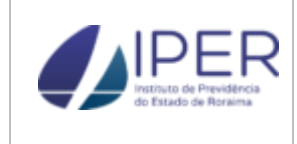

#### ANEXO 3 - DECLARAÇÃO DE ACÚMULO DE PENSÃO / APOSENTADORIA / REMUNERAÇÃO PAGA PELO ERÁRIO

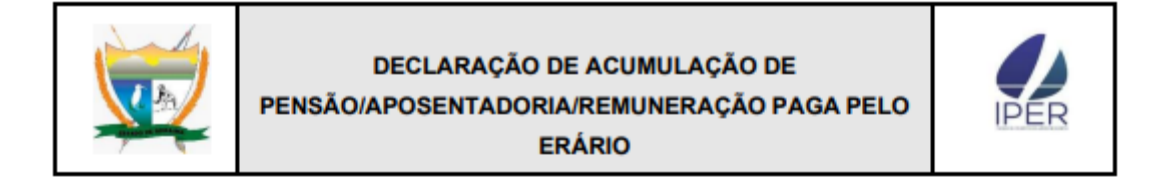

| Eu1,        | ,na qualidade de²do |
|-------------|---------------------|
| ex-servidor | ,matrícula nº,      |

DECLARO, para fins de concessão de Pensão Por Morte, que:

- A) ( ) não acumulo qualquer PENSÃO, APOSENTADORIA ou REMUNERAÇÃO paga pelo erário, nas esferas federal, estadual ou municipal.
- B) ( ) acumulo a(s) seguinte(s) PENSÃO(ões), APOSENTADORIA(s) ou REMUNERAÇÃO(ões) paga(s) pelo erário:

| Órgão/Entidade | Natureza | Valor (R\$) |
|----------------|----------|-------------|
|                |          |             |
|                |          |             |
|                |          |             |

Declaro, ainda, que tenho consciência de que constitui crime, previsto no art. 299 do Código Penal Brasileiro, prestar declaração falsa com fim de criar obrigação ou alterar a verdade sobre fato juridicamente relevante e que a penalidade aplicada no seu cumprimento varia de 01 (um) a 03 (três) anos de reclusão e multa.

#### OBSERVAÇÃO

Documentação comprobatória a ser anexada:

- Publicação do ato de concessão do benefício previdenciário, com informações sobre o tipo de benefício e o cargo no qual se verificou a inatividade, se for o caso.
- Publicação do ato de provimento de cargo efetivo ou comissionado, se for o caso.
- Comprovante do valor do benefício ou da remuneração.

UF ' Cidade

Assinatura do(a) declarante

<sup>&</sup>lt;sup>1</sup> Nome do beneficiário.

<sup>&</sup>lt;sup>2</sup> Relação de parentesco com o ex-servidor.

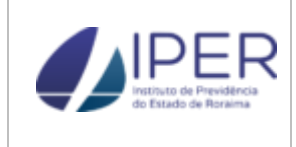

#### ANEXO 4 - DECLARAÇÃO DE NÃO EMANCIPAÇÃO (MENOR DE IDADE)

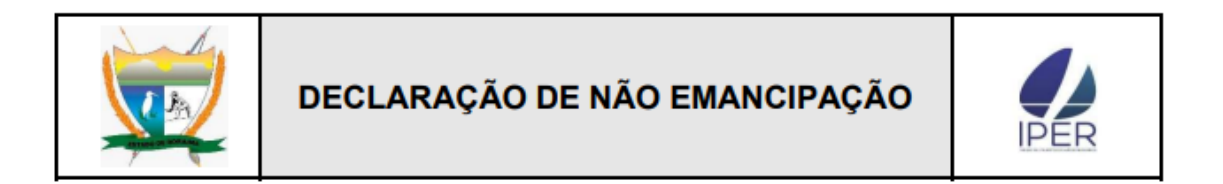

| Eu,                   |                 |              |           |          | _, br | asile | eiro ( | a), ti | tular da | a cédula  |
|-----------------------|-----------------|--------------|-----------|----------|-------|-------|--------|--------|----------|-----------|
| de identidade nº      |                 |              | _,Órgão   | Exp      |       |       | ,      | е      | do       | CPF       |
| nº,                   | domiciliado     | (a)          | na        |          |       |       |        |        |          | ,         |
| nº                    | _, Bairro       |              |           | ,        | na    | con   | dição  | de     | repres   | entante   |
| do(a) dependente      |                 |              |           |          |       |       |        |        | _, inscr | ito(a) no |
| CPF nº                | , dec           | laro pa      | ara os de | vidos fi | ns e  | efeit | tos le | gais   | , sob a  | s penas   |
| da lei, que o(a) meno | r acima citado( | a) <b>NÃ</b> | O é ema   | ncipad   | o(a)  |       |        |        |          |           |

Por ser verdade, firmo a presente declaração.

UF Cidade

Assinatura do(a) declarante

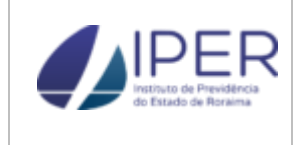

1

#### ANEXO 5 - FICHA DO SEGURADO (SISPREV WEB)

|                           |                            |        |            | 1 B             |                                      |             |  |  |
|---------------------------|----------------------------|--------|------------|-----------------|--------------------------------------|-------------|--|--|
|                           |                            |        |            |                 | 2                                    |             |  |  |
| Segurado: SAM             | /IARA                      |        |            | 1               | 4                                    |             |  |  |
| Nascimento:<br>19/05/1972 | cimento: Idade:<br>05/1972 |        | Sexo: FEN  | AININO          | Estac                                | lo Civil:   |  |  |
| Naturalidade:             |                            |        | Nacionalid | lade:           |                                      |             |  |  |
| CPF:<br>740.266.***-**    | RG:                        |        | Orgão: /   |                 | Data                                 | de Emissão: |  |  |
| CTPS:                     | Série:                     | UF:    | Data de E  | ata de Emissão: |                                      | asep:       |  |  |
|                           |                            |        |            |                 |                                      |             |  |  |
| Tit. Eleitor:             | Zona:                      |        | Seção:     |                 | Optante de Previdêr<br>Complementar: | ıcia        |  |  |
| Fone:                     | Celular                    | :      |            | Escolaridade:   |                                      |             |  |  |
| Nome da Mãe:              |                            |        |            |                 |                                      |             |  |  |
| Nome do Pai:              |                            |        |            |                 |                                      |             |  |  |
| Endereço:                 |                            |        |            |                 |                                      |             |  |  |
| Número:                   | Bairro:                    |        |            | Cidade/UF: /    |                                      |             |  |  |
| CEP:                      | Comple                     | emento | :          |                 |                                      |             |  |  |
| Email: -                  |                            |        |            |                 |                                      |             |  |  |
|                           |                            |        |            | DADOS FUNC      | IONAIS                               |             |  |  |
| Matrícula: 0000           | 00000                      |        |            |                 |                                      |             |  |  |
| Admissão: 19/0            | 03/2004                    |        |            |                 |                                      |             |  |  |
| Data Saída: 14            | /03/202                    | 1      |            |                 |                                      |             |  |  |
| Cargo: AUXILI,<br>GERAIS  | AR DE S                    | SERVIC | OS         |                 |                                      |             |  |  |
| Órgão: ***/GOV            | /ERNO                      | DO ES  | TADO DE R  | ORAIMA          |                                      |             |  |  |
| Lotado(a): GOV            | VERNO                      | DO ES  | TADO DE R  | ORAIMA          |                                      |             |  |  |
|                           |                            |        |            |                 |                                      |             |  |  |

| Tempo | Tempo no Cargo Atual          |      | e Tempos Anteriores        | Tempo Total |             |  |
|-------|-------------------------------|------|----------------------------|-------------|-------------|--|
| Dias  | Tempo Total<br>no Cargo Atual | Dias | Total de Tempos Anteriores | Dias        | Tempo Total |  |
| 6205  | 17 Anos                       |      |                            | 6205        | 17 Anos     |  |

| Remuneração                                  |                |          | Valor                               | Remu<br>Efe | n. Cargo<br>etivo | Remun.<br>Contribuição | Rendimento<br>Bruto          |  |
|----------------------------------------------|----------------|----------|-------------------------------------|-------------|-------------------|------------------------|------------------------------|--|
| BASE CALCULO I                               | 1.354,93       | N        | ÃO                                  | NÃO         | SIM               |                        |                              |  |
| CREDITO ESTOU                                | R              | 149,04   | N                                   | ÃO          | NÃO               | SIM                    |                              |  |
| VENCIMENTO EFETIVO                           |                |          | 1.354,93                            | S           | SIM               | SIM                    | SIM                          |  |
| Remuneração do Cargo Remu<br>Efetivo:1354,93 |                |          | neração de Contribuição:<br>1354,93 |             |                   | Rendimer<br>285        | Rendimento Bruto:<br>2858,90 |  |
|                                              |                | RELA     | ÇÃO DE I                            | DEPENDE     | NTES              |                        |                              |  |
| Nome do<br>Dependente                        | CPF            | Nascime  | ento Dep                            | endência    | Sexo              | Condição               | IRRF                         |  |
| PAULO                                        | 317.340.***-** | 07/01/19 | 967 C                               | ônjuge      | M                 | NORMAL                 | SIM                          |  |
|                                              |                |          |                                     |             |                   |                        |                              |  |
| Observação:                                  |                |          |                                     |             |                   |                        |                              |  |

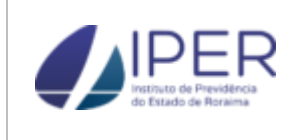

#### **ANEXO 6 - REQUERIMENTO SISPREV WEB**

| esso Nº 2018.07.05263P Mais Informações do Processo Resumo Histórico        | le Tramitação 🗍 Comenti | ários                                                                            |
|-----------------------------------------------------------------------------|-------------------------|----------------------------------------------------------------------------------|
| 🛛 781100 - AGENDA TESTE 🛛 🛕 Fluxo: NOVO PROCESSO 🛛 🗈 Nº Proc. Órgão de Orig | jem: 🛛 🖌                | Status: EM ANÁLISE                                                               |
| ita do Reguerimento Situação Regra                                          |                         | Data Óbito                                                                       |
| 1/02/2018 Em Análise Vensão 🗮 Morte - Redação da El                         | ; nº 41/2003            | 03/01/2018 Apensamento de Processos 🏠 Processos Apensados 🚵 Vincular Perícia     |
| Controle de Documentos do Processo:                                         |                         | Processo Virtual Documentos Digitalizados Buscar Doc. Pessoal Documentos Perícia |
|                                                                             |                         | A Visualizar Dogumentus                                                          |
|                                                                             |                         |                                                                                  |
|                                                                             |                         | Total de Páginas do Processo:                                                    |
| - LI DECLARAÇÃO DE EMPRESTINO CONSIGNADO Anexar 🍙                           |                         |                                                                                  |
| LI DADOS BANCÁRIOS Anexar 😩                                                 |                         |                                                                                  |
| DECLARAÇÃO DE UNIÃO Anexar 🔊                                                |                         |                                                                                  |
| CERTIDÃO PARA FINS DE APOSENTADORIA E/OU PENSÃO                             |                         |                                                                                  |
| DOCUMENTAÇÃO DO SEGURADO                                                    |                         |                                                                                  |
|                                                                             |                         |                                                                                  |
| - DOF                                                                       |                         |                                                                                  |
| - DPIS/PASEP                                                                |                         | Enterland Cale ( de time Deve ? e new Mante                                      |
| - CERTIDÃO DE NASCIMENTO                                                    |                         | Este beneficio e do tipo Pensao por Morte.                                       |
| L. CERTIDÃO DE ÓBITO                                                        | hor                     |                                                                                  |
| DOCUMENTAÇÃO DOS DEPENDENTES                                                |                         |                                                                                  |
|                                                                             |                         |                                                                                  |

Figura 4.5 - Criação do Processo para o tipo de benefício Pensão por Morte

- Para os beneficios de Pensão por Morte é necessário escolher o requerente do mesmo no REQUERIMENTO como na figura 4.5.1. Este deve estar devidamente cadastrado como Pessoa no sistema que automaticamente buscará o devido querente.
- Deverá ser indicado a Comprovação do(s) Dependente(s) pelos Documentos do Processo / Comprovação da Condição do(s) Dependente(s), indicando os campos figura 4.6.

| 🕑 CONCESSÃO DE BENEFÍCIO (SETOR: APOSENTADORIAS E PENSÕES) - PENSÃO POR MORTE - ÓBITO DO SERVIDOR |                                                           |                                 |
|---------------------------------------------------------------------------------------------------|-----------------------------------------------------------|---------------------------------|
| Processo Nº 2018.07.05263P Mais Informações do Proces                                             | so Resumo Histórico de Tramitação Comentários             |                                 |
| 🐉 781100 - AGENDA TESTE 🛛 🛕 Fluxo: NOVO PROCESSO                                                  | Selecione o Requerente:                                   |                                 |
| Data do Requerimento Situação Regr                                                                |                                                           |                                 |
| 04/02/2018 Em Analise Pent                                                                        | Req. Nome                                                 | os Apensados 🖉 Vincular Pericia |
| 🖑 Controle de Documentos do Processo:                                                             | AGENDA JUNIOR                                             | c. Pessoal Documentos Perícia   |
| <b>□</b> -REQUISITOS                                                                              |                                                           |                                 |
| - REQUERIMENTO Anexar                                                                             |                                                           |                                 |
|                                                                                                   |                                                           |                                 |
| - DADOS BANCÁRIOS Anexar                                                                          |                                                           |                                 |
| DECLARAÇÃO DE UNIÃO Anexar                                                                        |                                                           |                                 |
| CERTIDÃO PARA FINS DE APOSENTADORIA E/OU PENS                                                     |                                                           |                                 |
| DOCUMENTAÇÃO DO SEGURADO                                                                          |                                                           |                                 |
|                                                                                                   | Confirm                                                   |                                 |
|                                                                                                   |                                                           | )                               |
|                                                                                                   |                                                           |                                 |
|                                                                                                   |                                                           |                                 |
| -DOCUMENTAÇÃO DOS DEPENDENTES                                                                     |                                                           |                                 |
|                                                                                                   | v                                                         |                                 |
| O Fachar   Calvar   O Tranitar   19 Encaminhar   II A                                             | avar 🖉 Carar Banafitia 🗌 🖶 Imprimir 🗌 🖓 Evchic Brazarra   |                                 |
| V rechar   V saivar   M tramitar   V Encaminnar   U Al                                            | iexar   🙀 Gerar benendo   🗐 Imprimir   Ligiexdur Processo |                                 |

Figura 4.5.1 - Emissão do Requerimento

| XXXXESSÃO DE BENEFÍCIO                                                                                                    | omentários                                                                       |  |  |
|----------------------------------------------------------------------------------------------------|----------------------------------------------------------------------------------|--|--|
| 😺 781100 - AGENDA TESTE 🛕 Fixos: NOVO PROCESSO 👔 Nº Proc. Órgão de Origen: 🛕 Status: EM ANÁLISE                                                           |                                                                                  |  |  |
| t/02/2018 Em Análise ✓ Pensão por Morte - Redação da EC nº 41/2003                                                                                        | Vincular Perícia                                                                 |  |  |
| Controle de Documentos do Processo:                                                                                                    | Processo Virtual Documentos Digitalizados Buscar Doc. Pessoal Documentos Perícia |  |  |
| · LI СЕКТІДÃO DE ÓBITO                                                                                                    | ∧ Visualizar Documentos                                                          |  |  |
|                                                                                                    | Total de Páginas do Processo:                                                    |  |  |
| ─ □ CERTIDÃO DE CASAMENTO / DECLARAÇÃO DE CONTIÑNICIA ─ □ TERNO DE TUTELA OU GUARDA ─ □ CERTIDÃO DE INSCIMENTO ─ □ CONFROMUNTE DE RESIDÊNCIA (ATUALIZADO) |                                                                                  |  |  |
| <ul> <li>L'ALDO MÉDICO (SE INVÁLIDO)</li> <li>DECLARAÇÃO DE NÃO ACUMULAÇÃO DE PENSÃO</li> <li>DECLARAÇÃO DE DEPENDÊNCIA ECONÔMICA</li> </ul>              |                                                                                  |  |  |
| - COMPROVAÇÃO DA CONDIÇÃO DE DEPENDÊNCIA Anexar 🍙                                                                                                    |                                                                                  |  |  |
| DOCUMENTAÇÃO DA VIDA FUNCIONAL                                                                                                    |                                                                                  |  |  |
| CERTIDÃO DE TEMPO DE CONTRIBUIÇÃO DE OUTROS ÓRGÃOS PREVIDENCIÁRIOS                                                                                        | v                                                                                |  |  |
| Fedar   🐷 Salvar   🐑 Tramitar   🎲 Encaminhar   🌐 Anexar   😜 Gerar Benefico   🌧 Imprimir   🔒                                                               | <br>≩ Exclur Processo                                                            |  |  |

Figura 4.6 – Selecionar Dependentes

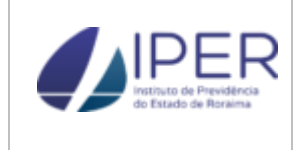

#### ANEXO 7 - PLANILHA DE CÁLCULO DE PENSÃO POR MORTE

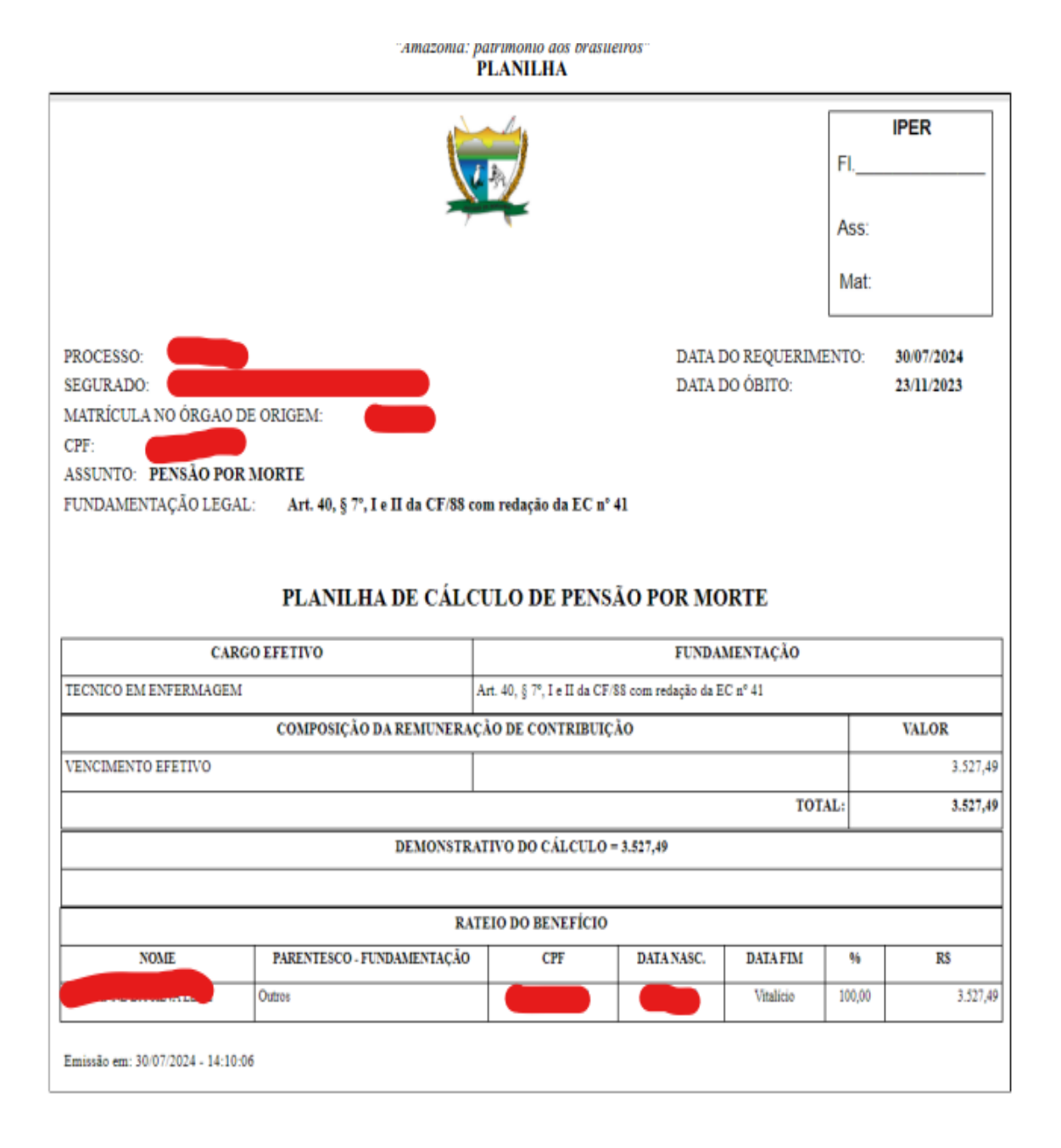

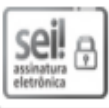

Documento assinado eletronicamente por Keuryanny de Lima Linhares, Chefe da Seção de Concessão de Pensão por Morte e Auxílios, em 31/07/2024, às 09:23, conforme Art. 5º, XIII, "b", do Decreto Nº 27.971-E/2019.

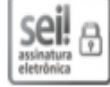

Documento assinado eletronicamente por Paulo Aleilson Coelho, Chefe de Divisão de Concessão de Benefícios, em 31/07/2024, às 10:59, conforme Art. 5º, XIII, "b", do Decreto Nº 27.971-E/2019.